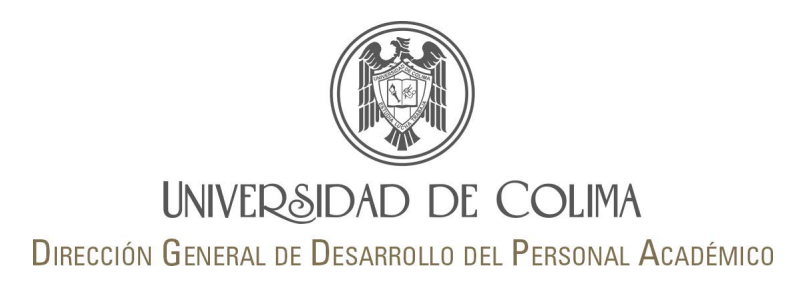

## Sistema de Evaluación Docente

Guía de usuario Director/a de plantel (Administrador)

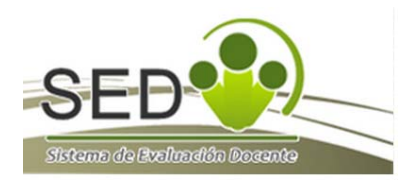

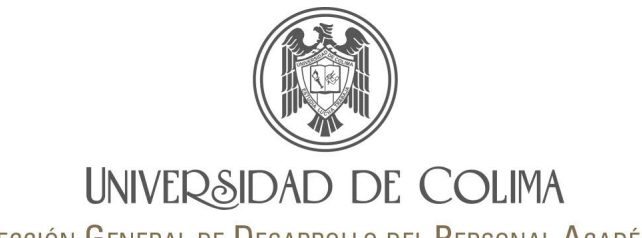

DIRECCIÓN GENERAL DE DESARROLLO DEL PERSONAL ACADÉMICO

Para acceder al apartado designado para el área de gestión académica, es necesario que en la página inicial elija la opción

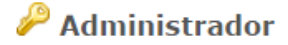

el cual se encuentra al final de la página inferior derecha.

Una vez seleccionada la opción administrador el SED lo dirigirá a una pantalla intermedia y solicitará su número de trabajador y contraseña del correo electrónico institucional.

Sección de administradores y directores

Se requiere autorización para entrar a esta sección

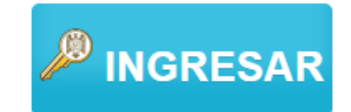

Federación de identidades Recuerda que la contraseña para ingresar es la misma que utilizas para entrar a tu cuenta de correo.

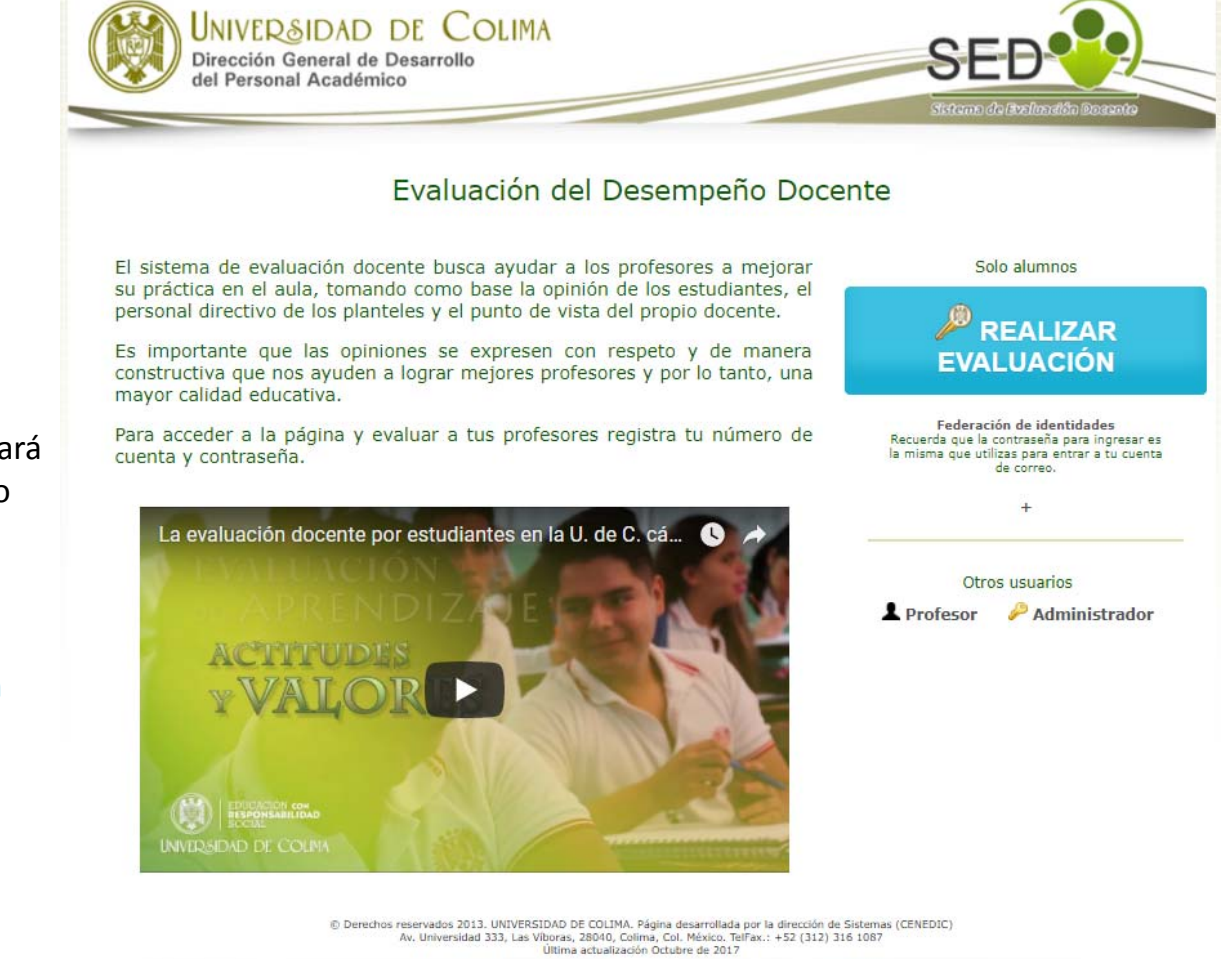

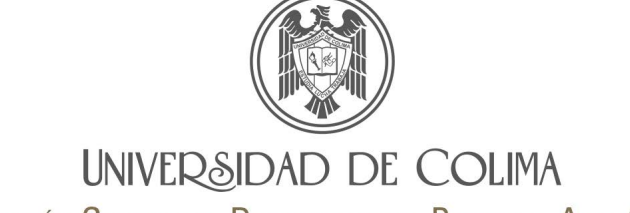

DIRECCIÓN GENERAL DE DESARROLLO DEL PERSONAL ACADÉMICO

Pantalla principal

Existe una sesión con el perfil de administrador para cada plantel.

Es el director/a quien determina los usuarios que tendrán acceso al SED para consultar información disponible sobre resultados y reportes para su plantel. Para ello debe remitir oficio a la DiGeDPA.

Los usuarios autorizados ingresan como Administrador con su número de trabajador y contraseña del correo electrónico universitario. UNIVER&IDAD DE COLIMA Dirección General de Desarrollo del Personal Académico

Bienvenido/a: FTS Facultad de Trabajo Social

#### Administración

🛄 Material de consulta

#### Evaluación por alumnos

#### Configuración

Profesores asignados para evaluación

Agregar adicionales y/o especiales

#### Seguimiento

- · Seguimiento al avance de la evaluación
- Docentes rezagados
- Casos reportados por los alumnos

#### Resultados por semestre

- Tabla de resultados
- Mejor docente
- Mejor docente por grupo
- Mejor docente por carrera

#### Resultados por año

- Mejor docente
- Mejor docente por carrera

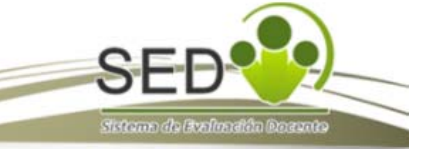

Inicio | Preguntas frecuentes 🌮 | Salir

<< Contáctanos >> Periodo actual: AGO-2017/ENE-2018

#### Evaluación por el área de gestión

- Realizar la evaluación anual de los docentes (cerrado)
- Reporte de evaluaciones

#### Autoevaluaciones

- Reporte general (cerrado)
- Seguimiento a la autoevaluación (cerrado)

#### Reportes

- Resultados por reactivo
- 🗠 Promedio escala Likert vs. Promedio nota
- Seguimiento histórico x profesor

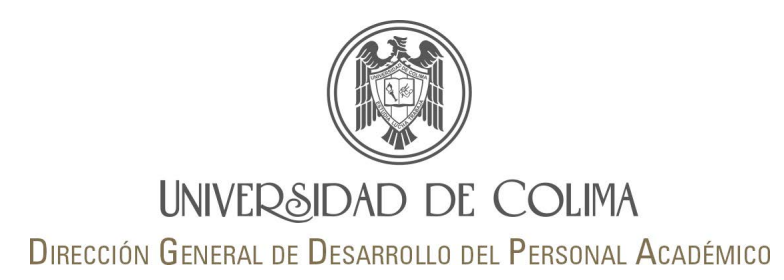

#### Administración

💷 Material de consulta

#### Material de consulta:

Muestra toda la información disponible sobre el Sistema de Evaluación Docente; audios, documentos, historial de resultados del SED, entre otros.

#### Evaluación del desempeño del personal docente

- 沈 Sistema de Evaluación Docente Guía para Directores de Escuelas, Bachilleratos y Facultades 🚥
- 🔭 Sistema de Evaluación Docente Descripción del sistema a
- 🌍 Sistema de Evaluación Docente (SED).

#### Audios para promoción

| Promocional 1   | ► | 0:00 / 0:37 | • | • | -• | <u>+</u> |
|-----------------|---|-------------|---|---|----|----------|
| Descargar audio | ) |             |   |   |    |          |
| Promocional 2   | ► | 0:00 / 0:33 | • | • | -• | <u>+</u> |
| Descargar audio | ) |             |   |   |    |          |
| Promocional 3   | ► | 0:00 / 0:32 | • | • | -• | <u>+</u> |
| Descargar audio | ) |             |   |   |    |          |

#### Documentos

- T Descargar díptico para profesores del SED
- Descargar infografía para estudiantes del SED auro
- Descargar cartel para promoción del SED auro
- 📜 Evaluación del desempeño docente usando Teoría de Respuesta al Ítem 🛲

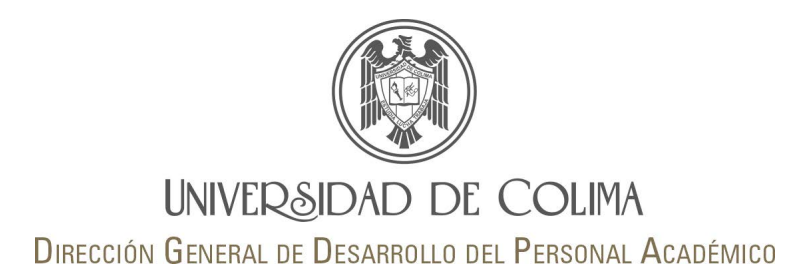

#### Evaluación por alumnos

#### Configuración

- Profesores asignados para evaluación
- Agregar adicionales y/o especiales

#### Asignación de docentes a evaluar:

Aparece el profesor/a y los alumnos de los cuales se espera reciba la evaluación docente.

La fuente de la información es el SICEUC, por lo tanto, en caso de errores u omisiones el administrador del plantel deberá realizarse la corrección en Control Escolar de su delegación.

#### Agregar docentes y/o especiales

Desde el semestre 2017-2 la asignación de profesores adicionales o especiales se realiza únicamente vía SICEUC. Profesores asignados para evaluación

Instrucciones: El listado de profesores a ser evaluados se toma directamente desde las bases de datos de la Dirección General de Administración Escolar (ext. 63208). En caso de que te falten (o sobren) profesores, notificalo al departamento de Control Escolar.

Profesores a evaluar

|   | Maestro                                                      | Alumnos asignados |
|---|--------------------------------------------------------------|-------------------|
|   |                                                              |                   |
|   | Materia: ELABORACION DE PROYECTOS DE INT. SOCIAL, Grupo: 5 A | 11                |
|   | Materia: ELABORACION DE PROYECTOS DE INT. SOCIAL, Grupo: 5 D | 12                |
| 1 |                                                              |                   |

La asignación de profesores adicionales o especiales para ser evaluados ahora se realiza a traves de SICEUC.

Regresar

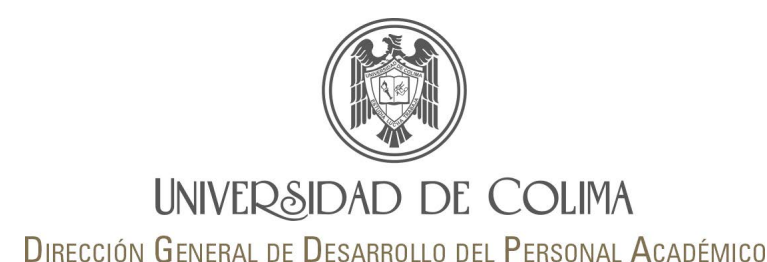

#### Seguimiento

- Seguimiento al avance de la evaluación
- Docentes rezagados
- Casos reportados por los alumnos

#### Seguimiento a la evaluación:

Listado de los grupos, número de profesores, así como el número de alumnos esperados para realizar la evaluación y número de los alumnos que han evaluado. Este reporte se actualiza de forma automática en el momento que un estudiante realiza la evaluación de sus profesores, lo que permite realizar una consulta rápida sobre el porcentaje de avance en la evaluación en cada grupo.

#### **Docentes rezagados:**

Muestra un listado con el profesorado que ha sido evaluado por menos del cincuenta por ciento de sus estudiantes. Este reporte permite al área de gestión llevar un control más exacto sobre los grupos a los cuales es necesario implementar estrategias para sensibilizar a los estudiantes sobre la importancia de que realicen la evaluación de sus profesores y con ello lograr la mayor participación posible.

|       |          |           |           | Regr   | esar |
|-------|----------|-----------|-----------|--------|------|
| Grupo | Maestros | Esperados | Evaluaron | Avance |      |
| 1° A  | 14       | 69        | 66        | 95.7%  |      |
| 1° B  | 15       | 92        | 88        | 95.7%  |      |
| 1° C  | 2        | 35        | 34        | 97.1%  |      |
| 1° D  | 1        | 11        | 10        | 90.9%  |      |
| 1° E  | 1        | 14        | 12        | 85.7%  |      |
| 1° F  | 1        | 11        | 11        | 100.0% |      |
| 1° G  | 1        | 15        | 15        | 100.0% |      |
| 1° H  | 1        | 11        | 11        | 100.0% |      |
| 3° A  | 6        | 46        | 46        | 100.0% |      |
| 3° B  | 6        | 39        | 38        | 97.4%  |      |
| 3° C  | 3        | 46        | 46        | 100.0% |      |
| 3° D  | 3        | 31        | 31        | 100.0% |      |
| 3° E  | 1        | 12        | 12        | 100.0% |      |
| 3° F  | 1        | 9         | 9         | 100.0% |      |

Seguimiento al avance de la evaluación

#### Profesores con menos del 50% de evaluaciones

| profesor | Grupo | Esperados | Evaluaron | Avance |
|----------|-------|-----------|-----------|--------|
|          | 1° A  | 52        | 25        | 48.1%  |
|          | 1° B  | 51        | 21        | 41.2%  |
|          | 1° B  | 51        | 19        | 37.3%  |
|          | 1° B  | 63        | 30        | 47.6%  |
|          | 1° B  | 51        | 12        | 23.5%  |
|          | 1° A  | 32        | 9         | 28.1%  |
|          | 1° A  | 56        | 23        | 41.1%  |

Regresar

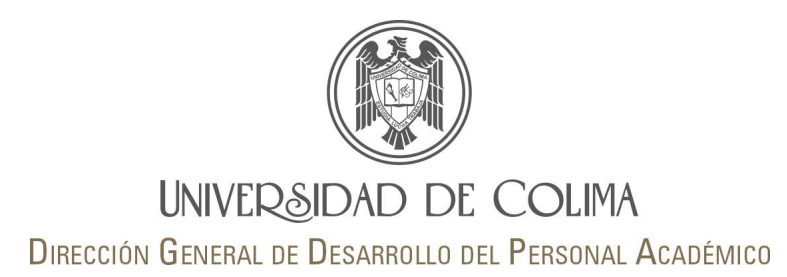

#### Seguimiento

- Seguimiento al avance de la evaluación
- Docentes rezagados
- Casos reportados por los alumnos

#### **Casos reportados por los alumnos:**

Reporte que muestra el listado de profesores que el alumno reportó no reconocer como su docente en alguna materia.

En estos casos , el área de gestión académica puede identificar si se trata de un error en la asignación de profesor/curso en el SICEUC.

#### Profesores reportados por los alumnos

**Instrucciones:** Los siguientes profesores fueron reportados por los alumnos debido a que ellos no los reconocen como sus profesores. Esta información deberá corroborarse con SICEUC y realizar los cambios pertinentes.

|          |                                           |                                   |       | Re  | gresar |
|----------|-------------------------------------------|-----------------------------------|-------|-----|--------|
| Profesor | Materia                                   | Carrera                           | Grupo | Alu | mnos   |
|          | SERVICIO SOCIAL UNIVERSITARIO I           | LICENCIATURA EN TRABAJO<br>SOCIAL | 1A    | 26  |        |
|          | ELECTIVA I                                | LICENCIATURA EN TRABAJO<br>SOCIAL | 1A    | 25  |        |
| (        | DERECHOS HUMANOS                          | LICENCIATURA EN TRABAJO<br>SOCIAL | 1A    | 23  |        |
|          | TECNOLOGIAS DE INFORMACION                | LICENCIATURA EN TRABAJO<br>SOCIAL | 1A    | 13  |        |
| ,<br>,   | DESARROLLO HISTORICO DE TRABAJO<br>SOCIAL | LICENCIATURA EN TRABAJO<br>SOCIAL | 1A    | 10  |        |
|          |                                           |                                   |       |     |        |

#### Página 7 de 17

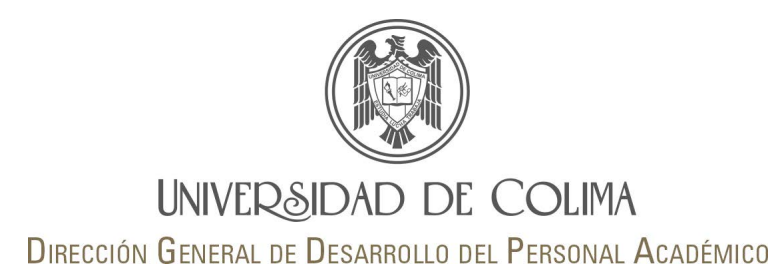

#### **Resultados por semestre**

- Tabla de resultados
- Mejor docente
- Mejor docente por grupo
- Mejor docente por carrera

#### Tabla de resultados:

Reporte que muestra alfabéticamente el listado de profesores que fueron evaluados en el plantel, así como la calificación que obtuvieron en cada materia impartida y el número de evaluaciones recibidas..

#### Profesores evaluados (resultados)

|          | Maestro                                                       | Calificación | Evaluaciones     |
|----------|---------------------------------------------------------------|--------------|------------------|
| Sin foto |                                                               |              |                  |
|          | Materia: TRABAJO SOCIAL III, Grupo: 3 A                       |              | (11 evaluaciones |
|          | Materia: ENTREVISTA EN PROFUNDIDAD EN TRABAJO SOC, Grupo: 3 C |              | (23 evaluaciones |
|          | Materia: ENTREVISTA EN PROFUNDIDAD EN TRABAJO SOC, Grupo: 3 D |              | (19 evaluaciones |
|          | Materia: TRABAJO SOCIAL III, Grupo: 3 F                       |              | (9 evaluaciones  |
|          | Materia: EJECUCION DE PROYECTOS SOCIALES, Grupo: 5 C          |              | (24 evaluaciones |
|          | Materia: EVALUACION DE LA INTERVENCION SOCIAL, Grupo: 7 H     |              | (7 evaluaciones  |
| Sin foto |                                                               |              |                  |
|          | Materia: SERVICIO SOCIAL UNIVERSITARIO I, Grupo: 1 A          |              | (25 evaluaciones |
|          | Materia: SERVICIO SOCIAL UNIVERSITARIO I, Grupo: 1 B          |              | (21 evaluaciones |
|          | Materia: SERVICIO SOCIAL CONSTITUCIONAL, Grupo: 7 A           |              | (42 evaluaciones |
|          | Materia: SERVICIO SOCIAL CONSTITUCIONAL, Grupo: 7 B           |              | (36 evaluaciones |
|          | Materia: EVALUACION DE LA INTERVENCION SOCIAL, Grupo: 7 B     |              | (8 evaluaciones  |
| Sin foto |                                                               |              |                  |
|          | Materia: EVALUACION DE LA INTERVENCION SOCIAL, Grupo: 7 G     |              | (7 evaluaciones  |
| Sin foto |                                                               |              |                  |
|          | Materia: INGLES VII, Grupo: 7 A                               |              | (20 evaluaciones |
|          | Materia: INGLES VII, Grupo: 7 B                               |              | (36 evaluaciones |
| Sin foto |                                                               |              |                  |
|          | Materia: EVALUACION DE LA INTERVENCION SOCIAL, Grupo: 7 D     |              | (10 evaluaciones |
|          |                                                               |              |                  |

# UNIVERSIDAD DE COLIMA

Dirección General de Desarrollo del Personal Académico

#### Resultados por semestre

- Tabla de resultados
- Mejor docente
- Mejor docente por grupo
- Mejor docente por carrera

#### Mejor docente:

Se muestra en orden descendente el listado de los profesores evaluados y su calificación obtenida. Al dar clic en ícono de la lupa situada a la derecha del nombre, podrá acceder al reporte general de evaluación por parte de los alumnos. Esta <u>cédula azul</u> permite al área de gestión realizar un análisis por ítems y rubros, con el fin de identificar fortalezas y áreas de mejora de cada uno de los docentes.

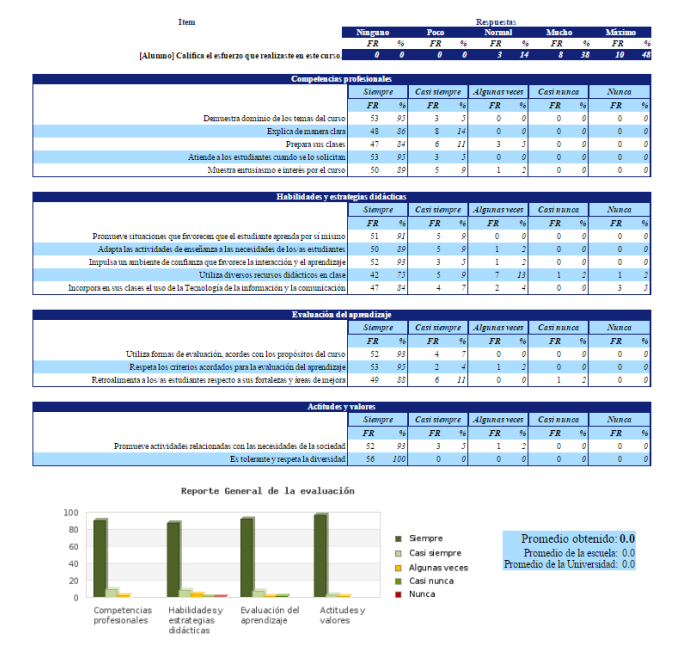

|                   |                                                                                           | -                   |                      |          |          |
|-------------------|-------------------------------------------------------------------------------------------|---------------------|----------------------|----------|----------|
| ENE-2013/JUL-2013 | 3   AGO-2013/ENE-2014   ENE-2014/JUL-2014   AGO-2014/ENE-2015   ENE-<br>AGO-2016/ENE-2017 | 2015/JUL-2015   AGO | D-2015/ENE-2016   FE | B-2016/J | UL-2016  |
|                   |                                                                                           |                     |                      |          | Regresa  |
|                   | Profesores evaluados                                                                      |                     |                      |          |          |
|                   |                                                                                           | Alumnos             | Calificación         |          |          |
|                   |                                                                                           | 30                  | 0.00                 | Q        | <b>-</b> |
| 1                 |                                                                                           | 41                  | 0.00                 | Q        | <b>-</b> |
| 1                 |                                                                                           | 156                 | 0.00                 | 9        | <b>-</b> |
| Sin toto          |                                                                                           |                     |                      |          |          |

Meiores profesores

Al lado derecho de la lupa se encuentra el ícono de comentarios al dar clic muestra de cada profesor los comentarios emitidos por los alumnos, separados por curso, y estos a su vez en dos columnas; la primera identifica lo que los estudiantes consideran es lo mejor del profesor, y la segunda, lo que debería de mejorar, permitiendo al área de gestión junto con el análisis de los promedios obtenidos por cursos, y en general, determinar si debe intervenir y apoyar al docente en la búsqueda de la mejora.

| Lo mejor de este profesor es                                                                                                    | Lo que debería de<br>mejorar es                                                                                                    |
|----------------------------------------------------------------------------------------------------|----------------------------------------------------------------------------------------------------|
| <ul> <li>promueve la tecnologia</li> <li>Es muv organizado</li> <li>Es muv organizadou PLANEA</li> <li>BEMPRE ES PUNTUAL Y ACLARA TODO LO QUE</li> <li>SEMPRE ES PUNTUAL Y ACLARA TODO LO QUE</li> <li>NECCESTAMOS, ADEMÁS SUS CLASES SON CLARAS<br/>INECCESTAMOS, ADEMÁS SUS CLASES SON CLARAS<br/>INECCESTAMOS, ADEMÁS SUS CLASES SON CLARAS<br/>INECCESTAMOS, ADEMÁS SUS LA DEMÁSICA</li> <li>SU responsaus clasa es al grupo y la manera de como planea<br/>es una persona muy abierta a escuchar los problemas de los<br/>demas y no clerra las puertas a nadie el maestro jonas no<br/>me gusta mucho la manera en la que imparte clases y la<br/>mu ademas de maestro es un gran aser humano.</li> <li>me gusta mucho la manera en la que imparte clases y la<br/>Todo</li> <li>Su prófesa.</li> <li>disponibilidad de horario, comprensible y accesible a las<br/>períones de los estudiantes.</li> <li>Su actitud al dar las clases y<br/>Gue nos motiva y se precupa por nostros y solo<br/>no mejor es que es un excelente profesor y muy dedicado a<br/>su prófesion</li> <li>be mejor es que es un facultad que gracias a el<br/>mejore mi empeño en la facultad gracias jónas<br/>e Es un buen meestro, muestra dedicación en todas las<br/>actividads que realiza. Ajos que cancenza a lor, Jonás es<br/>actividads que realiza. Ajos que cancenza a lor, Jonás es<br/>actividads puer saltar.</li> </ul> | <ul> <li>su volumen de voz</li> <li>No hacer algunamples,<br/>den complejas,<br/>in complejas,<br/>isejeje un poquito el<br/>viada</li> <li>nada todo es perfecto</li> <li>eliono de voz</li> <li>eliono de voz</li> <li>eliono de voz</li> <li>eliona tratar<br/>de cambiar nuestra<br/>mustos.</li> </ul> |

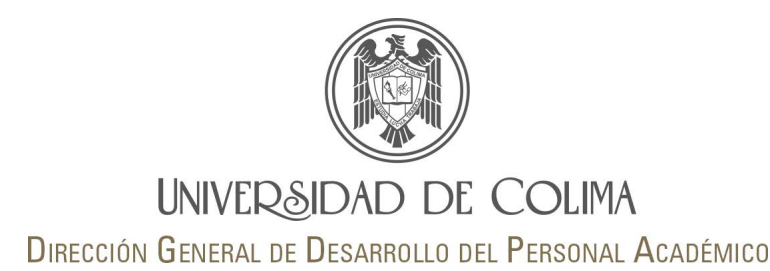

#### Mejor docente por grupo Regresar **Resultados por semestre** ENE-2013/JUL-2013 | AGO-2013/ENE-2014 | ENE-2014/JUL-2014 | AGO-2014/ENE-2015 | ENE-2015/JUL-2015 | AGO-2015/ENE-2016 | FEB-2016/JUL-2016 | AGO-2016/ENE-2017 Grupo Evaluaciones Tabla de resultados Escuela Carrera 1° A > Mejor docente FACULTAD DE TRABAJO SOCIAL LICENCIATURA EN TRABAJO SOCIAL 307 1° B > Mejor docente por grupo FACULTAD DE TRABAJO SOCIAL LICENCIATURA EN TRABAJO SOCIAL 349 Mejor docente por grupo Mejor docente por carrera 1° C > FACULTAD DE TRABAJO SOCIAL LICENCIATURA EN TRABAJO SOCIAL 40 Regresar AGO-2016/ENE-2017 Materias Grupo Carrera Alumnos Calificación Service 1º A LICENCIATURA EN TRABAJO SOCIAL EPISTEMOLOGIA DEL 0 23 0.00 TRABAJO SOCIAL Mejor docente por grupo: 1° A LICENCIATURA EN TRABAJO SOCIAL INGLES I En el ícono **>** podrá visualizar el total de evaluaciones in fai 1° A LICENCIATURA EN TRABAJO SOCIAL TECNOLOGIAS DE 0.00 INFORMACION que se realizaron por grupo, así como el listado de 1° A LICENCIATURA EN TRABAJO SOCIAL TECNOLOGIAS DE INFORMACION 0.00

profesores que impartieron cursos a ese grupo y el número de alumnos que realizaron la evaluación (en orden descendente).

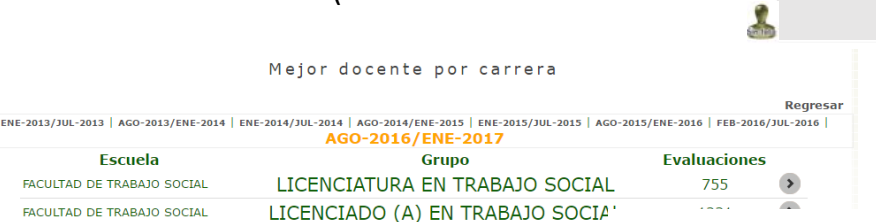

#### Mejor docente por carrera:

Se despliega el listado de profesores que impartieron materias por programa educativo, se muestran en orden descendente de acuerdo al promedio general obtenido, así como el número de alumnos que realizaron la evaluación.

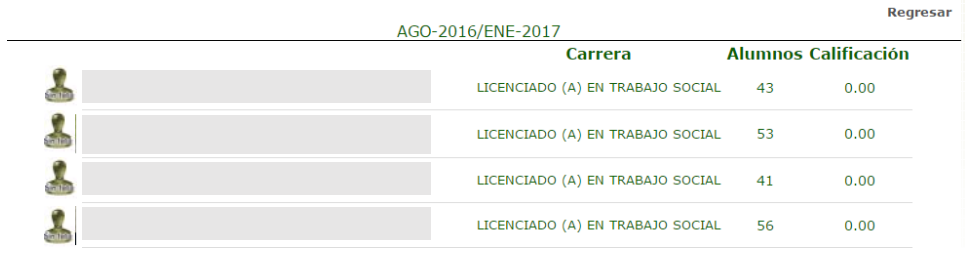

#### Mejor docente por carrera

LICENCIATURA EN

TRABAJO SOCIAL

TRABAJO SOCIAI

1° A LICENCIATURA EN

1° A

EPISTEMOLOGIA DEL

TRABAJO SOCIAL

INGLES I

0

0.00

0.00

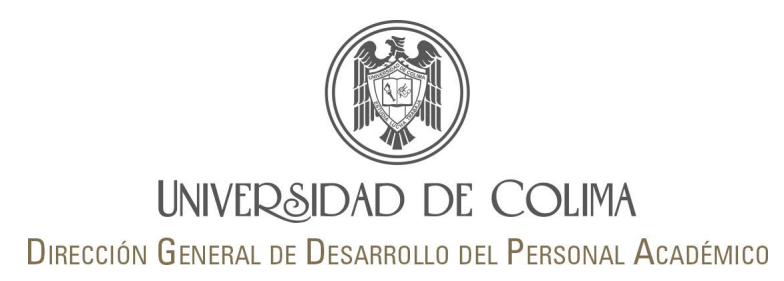

#### Resultados por año

- Mejor docente
- Mejor docente por carrera

#### ENE-2013/JUL-2013@AGO-2013/ENE-2014 | ENE-2014/JUL-2014@AGO-2014/ENE-2015 | ENE-2015/JUL-2015@AGO-2015/ENE-2016

#### Calificación acumulada del año 2015

#### Ciclos escolares :ENE-2015/JUL-2015 y AGO-2015/ENE-2016

#### Mejor docente:

Permite realizar la consulta de un listado que muestra el promedio de cada profesor y número de evaluaciones recibidas. En esta herramienta los integrantes del área de gestión podrán identificar quién es el Mejor docente del plantel.

| Decente  | Semes        | tre 1    | Semest       | Promedio |       |
|----------|--------------|----------|--------------|----------|-------|
| Docente  | Evaluaciones | Promedio | Evaluaciones | Promedio | anual |
| <u>.</u> | 19           |          | 20           |          |       |
| anton    | 76           |          | 92           |          |       |
|          | 8            |          | 11           |          |       |

ENE-2013/JUL-2013@AGO-2013/ENE-2014 | ENE-2014/JUL-2014@AGO-2014/ENE-2015 | ENE-2015/JUL-2015@AGO-2015/ENE-2016

#### Calificación acumulada del año 2015 por carrera

Ciclos escolares :ENE-2015/JUL-2015 y AGO-2015/ENE-2016

#### LICENCIADO EN TRABAJO SOCIAL

| Docente  | Seme         | stre 1   | Seme         | Promedio |       |
|----------|--------------|----------|--------------|----------|-------|
| Docente  | Evaluaciones | Promedio | Evaluaciones | Promedio | anual |
|          | 19           |          | 20           |          | )     |
| <b>.</b> | 76           |          | 92           |          |       |
| &        | 8            |          | 11           |          |       |
| \$       | 48           |          | 93           |          | )     |

#### Mejor docente por carrera:

Es un listado similar al anterior que contiene los mismos datos separados por carrera. Principalmente los Directores/as de nivel superior son los que realizan la consulta de este apartado.

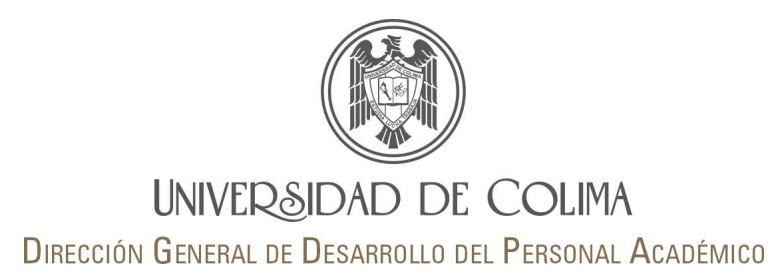

#### Evaluación por el área de gestión

🗹 Realizar la evaluación anual de los docentes

Reporte de evaluaciones

#### Realizar la evaluación anual de los docentes:

Muestra el listado de profesores/as que imparten docencia en el plantel en el periodo a evaluar. Esta herramienta sólo está disponible en noviembrediciembre de cada año.

Para realizar la evaluación de un profesor por parte del área de festión sólo deben dar clic en Evaluar y aparecerá el cuestionario a responder. Puede participar además del director, el subdirector, jefe de carrera, coordinador académico, coordinador de posgrado, secretario administrativo, asesor pedagógico.

#### Reporte de las evaluaciones:

Permite consultar por profesor evaluado la cantidad de respuestas por frecuencia y calificación.

En la parte superior encontrará los resultados de otros semestres evaluados con anterioridad, sólo de clic en el periodo que desea consultar. Evaluación anual del profesorado por parte del plantel

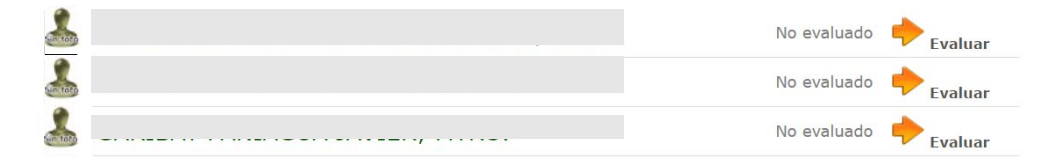

|   | Docente                                    | es evaluados            | por el          | área de g        | estión        |          |          |              |
|---|--------------------------------------------|-------------------------|-----------------|------------------|---------------|----------|----------|--------------|
|   |                                            |                         |                 |                  |               |          |          | Regresar     |
| E | NE-2013/JUL-2013   AGO-2013/ENE-2014   ENE | -2014/JUL-2014   AGO-20 | 014/ENE-2015    | ENE-2015/JUL-201 | 5   AGO-2015/ | ENE-2016 | FEB-20   | 116/JUL-2016 |
| # | maestro                                    | siempre                 | casi<br>siempre | algunas<br>veces | casi<br>nunca | nunca    | No<br>sé | calificación |
| 1 |                                            | 1                       | 4               | 6                | 2             | 0        | 0        | 57.7         |
| 2 |                                            | 4                       | 4               | 4                | 2             | 0        | 0        | 67.9         |
| 3 |                                            | 2                       | 4               | 3                | 4             | 1        | 0        | 53.6         |

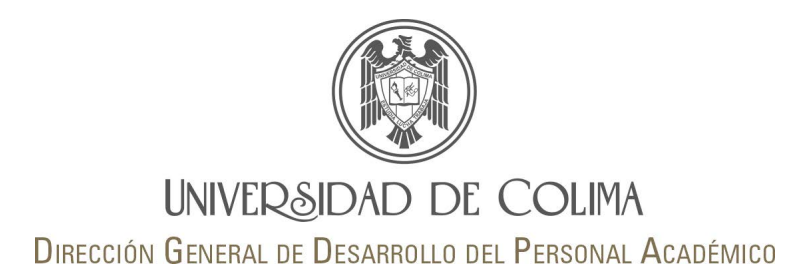

#### Autoevaluaciones

- Reporte general
- Seguimiento a la autoevaluación

#### **Reporte general:**

Herramienta que permite saber cómo se ven a si mismos los docentes. Muestra por ítem el número de respuestas por cada frecuencia.

#### Estadísticas de la Autoe evaluación (como se ven a si mismos los docentes)

|                                                                                                    | Regresa                                                              |                         |
|----------------------------------------------------------------------------------------------------|----------------------------------------------------------------------|-------------------------|
| Item                                                                                                    | Fecuencias                                                           |                         |
| Considero que domino la materia.                                                                                                    | Nunca:<br>Casi nunca:<br>Algunas veces:<br>Casi siempre:<br>Siempre: | 0<br>0<br>12<br>85      |
| Promuevo actividades relacionadas con las necesidades de la sociedad, ya sea a través<br>de casos, ejercicios, prácticas o proyectos. | Nunca:<br>Casi nunca:<br>Algunas veces:<br>Casi siempre:<br>Siempre: | 0<br>0<br>7<br>39<br>51 |

#### Seguimiento a la Autoevaluación

Regresar

#### Seguimiento a la autoevaluación:

Muestra el avance de profesores/as que han realizado su autoevaluación. Las esperadas vs realizadas.

| Autoevaluaciones esperadas<br>(Profesores registrados) | Realizadas | Avance |
|--------------------------------------------------------|------------|--------|
| 34                                                     | 25         |        |
|                                                        |            |        |
|                                                        |            |        |
|                                                        |            |        |
|                                                        |            |        |

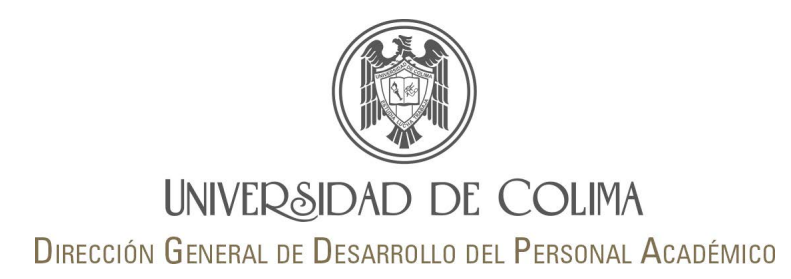

#### Reportes

Resultados por reactivo

🖄 Promedio escala Likert vs. Promedio nota

22 Seguimiento histórico x profesor

#### **Resultados por reactivo:**

Despliega un reporte general del plantel con el puntaje de cada uno de los ítems del cuestionario respondido por los alumnos, este reporte permite al área de gestión analizar las fortalezas y áreas de mejora del profesorado del plantel, para en caso de necesario tomar las medidas que considere pertinentes para el mejoramiento de la práctica docente de los profesores del plantel.

|                                             |          |         |                   |        |                             |                |                    |         |         |         |         |        |           | gresen     |
|---------------------------------------------|----------|---------|-------------------|--------|-----------------------------|----------------|--------------------|---------|---------|---------|---------|--------|-----------|------------|
|                                             |          | FAC     | ULTA<br>Items     | D DE   | TRA<br>meno                 | BAJO<br>or pun | soc<br>taie        | IAL     |         |         |         |        |           |            |
| ENE-2013/JUL-2013   AGO-2013/ENE-203        | 14   ENE | -2014/J | UL-2014<br>AG     | AGO-20 | 014/ENE-                    | 2015   EN      | IE-2015/           | JUL-201 | 5   AGO | -2015/8 | NE-2016 | FEB-2  | 016/JUL-2 | 016        |
|                                             |          |         | А                 | GO-20  | 16/EN                       | E-2017         |                    |         |         |         |         |        |           |            |
|                                             |          |         | Con               | peteno | ias pro                     | fesional       | es                 |         |         |         |         |        |           |            |
|                                             | Siempr   | e (100) | Casi siempre (75) |        | Algunas veces (50) Casi nur |                | nca (25) Nunca (0) |         | Totales |         |         |        |           |            |
|                                             | FR       | %       | FR                | %      | FR                          | %              | FR                 | %       | FR      | %       | Evals.  | Calif. | Prom.Ucol | Diferencia |
| Demuestra dominio de los temas del<br>curso | 1658     | 83%     | 243               | 12%    | 72                          | 4%             | 10                 | 1%      | 3       | 0%      | 1,986   | 94.6   | 94.0      | 0.6        |
| Explica de manera clara                     | 1496     | 75%     | 343               | 17%    | 115                         | 6%             | 20                 | 1%      | 12      | 1%      | 1,986   | 91.4   | 90.5      | 0.9        |
|                                             |          |         |                   |        |                             |                |                    |         | _       |         |         |        |           |            |

En la parte superior encontrará los resultados de otros semestres, sólo de clic en el periodo que desea consultar.

Regresar

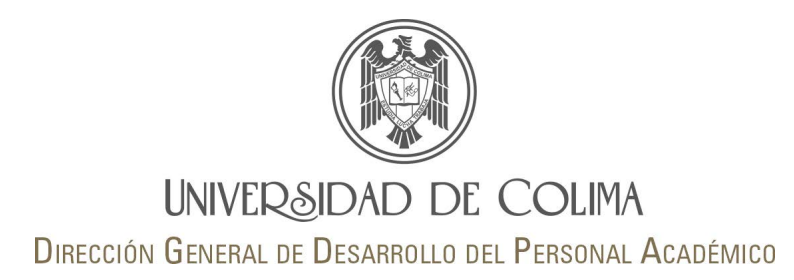

#### Reportes

Resultados por reactivo

🖓 Promedio escala Likert vs. Promedio nota

🔟 Seguimiento histórico x profesor

#### Promedio escala Likert vs. Promedio nota:

Es un reporte que permite comparar el promedio obtenido por el docente de acuerdo a lo evaluado por los estudiantes con la escala Likert versus el promedio de la nota que asignan al profesorado en la pregunta, *En la escala de 0 a 10 ¿qué calificación le asignas a este profesor/a?* 

El listado está en orden descendente de acuerdo al promedio obtenido en la nota de la escala Likert.

|          | Pro                                   | FACULTAD DE TRA<br>omedio escala Likert     | ABAJO SOCIAL<br>vs. Promedio nota                                      |                  |                  |      |
|----------|---------------------------------------|---------------------------------------------|------------------------------------------------------------------------|------------------|------------------|------|
| ENE-20   | 013/JUL-2013   AGO-2013/ENE-2014   EN | E-2014/JUL-2014   AGO-2014/EN<br>AGO-2016/E | E-2015   ENE-2015/JUL-2015   AGO-2015/ENI<br><b>NE-2017</b><br>NE-2017 | E-2016   FEB-201 | 6/JUL-201        | 6    |
| No.Trab. | Nombre                                | Carrera                                     | Materia                                                                | Evaluaciones     | Escala<br>Likert | Nota |
|          | 1                                     | LICENCIADO (A) EN TRABAJO<br>SOCIAL         | INGLES V                                                               | 127              | 0.0              |      |
|          | 1                                     | LICENCIADO (A) EN TRABAJO<br>SOCIAL         | TRABAJO SOCIAL V                                                       | 30               | 0.0              |      |
|          |                                       | LICENCIATURA EN TRABAJO<br>SOCIAL           | DESARROLLO HISTORICO DE TRABAJO<br>SOCIAL                              | 65               | 0.0              |      |

En la parte superior encontrará los resultados de otros semestres, sólo de clic en el periodo que desea consultar.

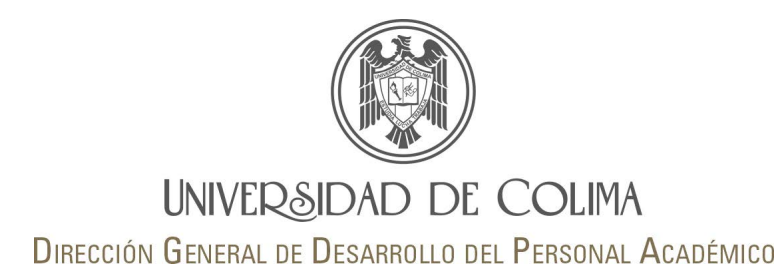

піка

#### Reportes

Resultados por reactivo

🕰 Promedio escala Likert vs. Promedio nota

🗵 Seguimiento histórico x profesor

#### Seguimiento histórico por profesor:

Muestra por profesor los resultados obtenidos del 2013 a la fecha.

Sólo de clic en el nombre del profesor/a para conocer su resultado de evaluación. Se muestra por semestre el resultado de evaluación, así como el detalle de cursos; plantel, carrera, nombre del curso, alumnos que evaluaron y calificación.

Si el profesor no fue evaluado en algún semestre aparece la leyenda "no fue evaluado".

Al final de la tabla se muestra el promedio global del profesor.

30

Resultados históricos por profesor

| Profesor: /       |                      | Sin fot                                                                                                    | 0                                      |
|-------------------|----------------------|----------------------------------------------------------------------------------------------------|----------------------------------------|
| Cíclo escolar     | Resultado evaluación | Detalle de cursos                                                                                                    |                                        |
| ENE-2013/JUL-2013 | 99.7                 | FACULTAD DE TRABAJO SOCIAL<br>LICENCIADO EN TRABAJO SOCIAL<br>DIAONOSTICO SOCIAL                                                                                                    | 14 99.7                                |
| AGO-2013/ENE-2014 | 98.6                 | FACULTAD DE TRABAJO SOCIAL<br>LICENCIADO EN TRABAJO SOCIAL<br>ELABORACION DE PROVECTOS DE INT. SOCIAL                                                                                                    | 14 98.0                                |
| ENE-2014/JUL-2014 | 99.2                 | FACULTAD DE TRABAJO SOCIAL<br>LICENCIADO (A) EN TRABAJO SOCIAL<br>EJECUCION Y ADMON. DE PROV.DE INTERV.SOC                                                                                                    | 13 99.7                                |
| AGO-2014/ENE-2015 | 96.5                 | FACULTAD DE THABADO SOCIAL<br>LICENCIADO (A) EN TRABADO SOCIAL<br>EVALACIÓN DE LA INTERVENCION SOCIAL<br>PACULTAD DE TRABADO SOCIAL<br>LICENCIADO (A) EN TRABADO SOCIAL<br>ESMINADO DE INVESTIDACIÓN I                                                                                                    | 8 96.7<br>24 96.5                      |
| ENE-2015/JUL-2015 | 80.3                 | Fourta o pr Trainaio Social,<br>Lucipicado de Trainaio Social,<br>DiAMINISTICO SICCIA,<br>Macurto de Trainaio Social,<br>Macurto de Trainaio Social,<br>Macurto de Trainaio Social,<br>Lucipicado en Trainaio Social,<br>Lucipicado en Trainaio Social,<br>Macurta de Ordessona,<br>Macurta de Ordessona,<br>Macurta de Ordessona,<br>Macurta de Ordessona,<br>Macurta de Ordessona,<br>Macurta de Ordessona,<br>Macurta de Ordessona,<br>Macurta de Ordessona,<br>Pacurta de Ordessona, | 4100.0<br>5100.0<br>25 70.9<br>14 84.5 |
| AGO-2015/ENE-2016 | 100.0                | FACULTAD DE TRABAJO SOCIAL<br>LICENCIADO EN TRABAJO SOCIAL<br>ELABORACION DE PROVECTOS DE INT. SOCIAL                                                                                                    | 7100.0                                 |
| FEB-2016/JUL-2016 | 89.1                 | FACULTAD DE TRABAJO SOCIAL<br>LICENCIADO EN TRABAJO SOCIAL<br>EJECUCION Y ADHON, DE PROVIDE INTERVISOC                                                                                                    | 7 89.1                                 |
| AGO-2016/ENE-2017 | 94.2                 | FACUCTAD DE TRABAJO SOCIAL<br>LICENCIADO EN TRABAJO SOCIAL<br>EVALUACION DE LA INTERVENCION ROCIAL                                                                                                    | 8 94.2                                 |

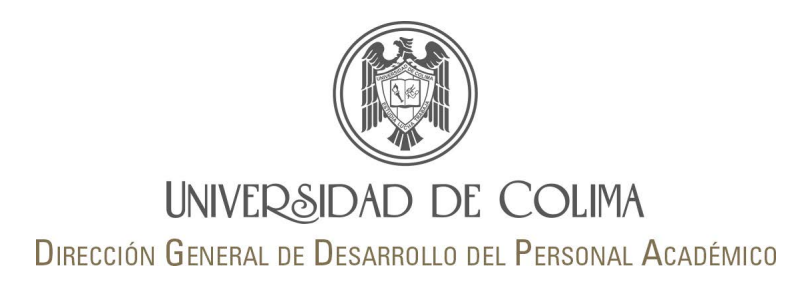

### Dudas o comentarios sobre el SED:

M. en C. Luis Manuel Meléndez (Ext. 37908) melendez@uco.mx Licda. Sandra Yuriana Valadez (Ext. 37907) svaladez@ucol.mx